## Üniversite Dışından Elektronik Kaynaklara Erişim İçin Yapılması Gerekenler

Bu hizmetten üniversitemiz personeli ve öğrencileri yararlanabilmektedir. Öncelikle herkesin, Bilgi İşlem Daire Başkanlığı'ndan alacağı Üniversitemize ait **kullanıcıadı@yalova.edu.tr** uzantılı bir e-posta adresi ve şifresi olması gerekmektedir.

Üniversitemiz personelinin herhangi bir nedenle (mezuniyet, kayıt sildirme, nakil, istifa ya da emeklilik gibi) ayrılması söz konusu olduğunda, <u>kullanıcıadı@yalova.edu.tr</u> uzantılı e-posta adresi ve şifresi iptal edilecektir. Dolayısı ile elektronik kaynaklara uzaktan erişim hakkı da sona erecektir.

Kullanıcılarımızın kütüphane web sayfasında yer alan elektronik kaynaklara dışarıdan erişebilmesi için kendi bilgisayarlarındaki internet gezgini(Browser) programlarında **proxy** ayarlarını aşağıda belirtildiği şekilde yapması gerekmektedir.

(1) Internet Explorer Programı'nda Araçlar Menüsü'nde "Internet Seçenekleri" seçilir.

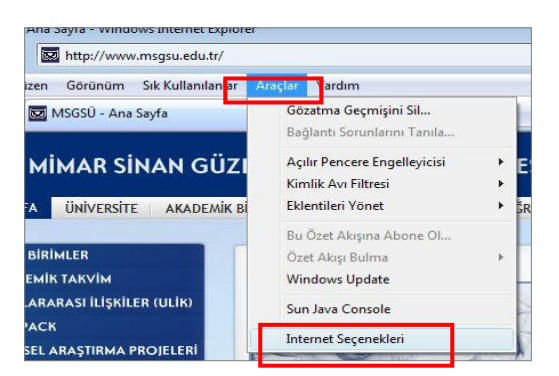

(2) Açılan pencerede "Bağlantılar" kutucuğundan "Yerel Ağ Ayarları" seçilir.

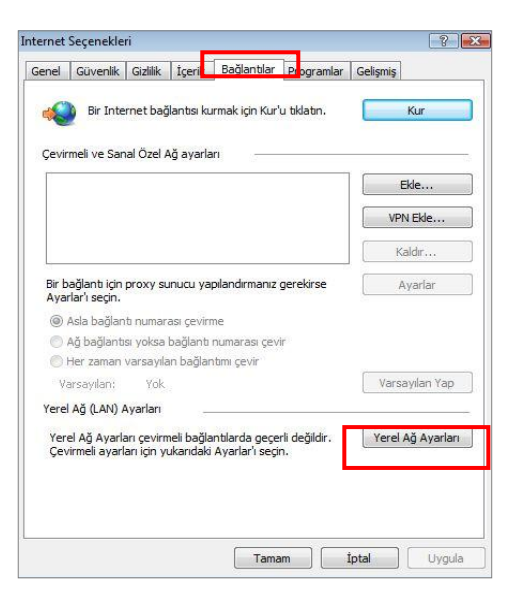

(3) Gelen ekranda "<u>Proxy Sunucu</u>" bölümünde "<u>Yerel ağınız için bir proxy sunucu kullanın ...</u>" işaretlenir. "<u>Adres</u>:" kısmına <u>proxy.yalova.edu.tr</u> yazılır; "<u>B. Nok</u>.:" kısmına <u>4128</u> yazılır. Aşağıdaki "<u>Yerel adresler için proxy sunucuyu atla</u>" kutucuğu işaretlenir.

| Otomatik Ya                                     | pilandirma<br>pilandirma, ventějnia sverlan dožistirobilir. Ru sverlar                                                                                                    |    |
|-------------------------------------------------|----------------------------------------------------------------------------------------------------|----|
| kullanılması i                                  | için otomatik yapılandırmayı devre dışı bırakın.                                                                                                    | 11 |
| Ayarları                                        | otomatik olarak algıla                                                                                                    |    |
| 🔲 Otomatik                                      | k yapılandırma komut dosyası kullan                                                                                                    |    |
| Adres                                           |                                                                                                    |    |
|                                                 |                                                                                                    |    |
| Proxy sunuc                                     |                                                                                                    |    |
| Proxy sunuc                                     | u<br>nız için bir proxy sunucu kullanın (Bu ayarlar çevirmeli                                                                                                    |    |
| Proxy sunuc<br>Verel ağı<br>bağlantıl           | cu<br>iniz için bir proxy sunucu kullanın (Bu ayarlar çevirmeli<br>arda ya da VPN bağlantılarında geçerli olmaz).                                                                                      |    |
| Proxy sunuc<br>Verel ağı<br>bağlandı<br>Adres:  | cu<br>Inız için bir proxy sunucu kullanın (Bu ayarlar çevirmeli<br>arda ya da VPN bağlarıtılarında geçerli olmaz).<br>proxy.yalova.edu.tr B.<br>Nok.: 4128 Gelişmi                                     | ş  |
| Proxy sunuc<br>Verel ağı<br>bağlantıl<br>Adres: | u<br>Iniz için bir proxy sunucu kullanın (Bu ayarlar çevirmeli<br>arda ya da VPN bağlantılarında geçerli olmaz).<br>proxyyalova.edu.tr B.<br>Nok.: 4128 Gelişmi<br>I adresler için proxy sunucuyu atla | ş  |

- (4) Ayarlarınız tamamlanmıştır. Açtığınız bütün pencereler "*Tamam*" butonuna basılarak kapatılır.
- (5) Internet Explorer Programı ekranında adres kısmına <u>www.yalova.edu.tr</u> adresi yazılır. Ekrana kullanıcı adı ve şifresinin yer aldığı bir uyarı kutusu gelir.

| Squid proxy-cact | ning web server      |
|------------------|----------------------|
| User name:       | 🖸 I 👻                |
| Password:        |                      |
|                  | Remember my password |
|                  |                      |
|                  |                      |
|                  | OK Cancel            |

Bu kutuda "<u>User name / Kullanıcı Adı</u>" yerine mail adresinizdeki **kullanıcıadı** kısmı yazılır. "<u>Password / Şifre</u>" kısmına da mail şifreniz yazılır.

## Yapılan bu ayarlarla kullanıcı sadece kütüphane web sayfasında yer alan elektronik kaynaklar ve katalog tarama sistemlerinden yararlanabilir.

Kullanıcı normal internet kullanımına geri dönmek istediğinde (1) - (3) nolu adımlar izlenmelidir. (3) nolu işlem sonucunda aşağıdaki ekrana ulaşılır.

| Otomotileuno                                                     | ilandirma                                                                                    | suadar, de Sietiesbilie                                                             | Pri avarlaria                                  |
|------------------------------------------------------------------|----------------------------------------------------------------------------------------------|-------------------------------------------------------------------------------------|------------------------------------------------|
| kullanılması içi                                                 | in otomatik yapılandır                                                                       | mayı devre dışı bırak                                                               | in.                                            |
| Ayarları o                                                       | tomatik olarak algıla                                                                        |                                                                                     |                                                |
| Otomatik                                                         | yapılandırm <mark>a komut d</mark>                                                           | osyası kullan                                                                       |                                                |
| Adres                                                            |                                                                                              |                                                                                     |                                                |
|                                                                  |                                                                                              |                                                                                     |                                                |
| Proxy subucu                                                     | (                                                                                            |                                                                                     |                                                |
| Proxy supucu                                                     | ız için bir proxy sunuc                                                                      | u kullanın (Bu ayarla                                                               | ır çevirme <mark>l</mark> i                    |
| Proxy subucu<br>Yerel ağın<br>bağlantılar                        | ız için bir proxy sunuc<br>rda ya da VPN bağlar                                              | tu kullanın (Bu ayarla<br>ıtılarında geçerli olma                                   | ır çevirme <mark>l</mark> i<br>az).            |
| Proxy supuci<br>Yerel ağın<br>bağlantılar<br>Adres:              | iz için bir proxy sunuc<br>rda ya da VPN bağlar<br>proxy.msu.edu. <sup>1</sup>               | u kullanın (Bu ayarla<br>ıtılarında geçerli olma<br>B.<br>Nok.: 8080                | r çevirme <mark>l</mark> i<br>az).<br>Gelişmiş |
| Proxy supucu<br>Perel ağın<br>bağlantılar<br>Adres:              | iz için bir proxy sunur<br>rda ya da VPN bağlar<br>proxy.msu.edu.<br>adresler için proxy su  | tu kullanın (Bu ayarla<br>İtlarında geçerli olma<br>B.<br>Nok.: 8080<br>nucuyu atla | r çevirmeli<br>12).<br>Gelişmiş                |
| Proxy supucu<br>Proxy supucu<br>bağlantılar<br>Adres:<br>Verel a | iz için bir proxy sunuc<br>rda ya da VPN bağlar<br>proxy.msu.edu.:<br>adresler için proxy su | u kullanın (Bu ayarla<br>İtilarında geçerli olma<br>B.<br>Nok.: 8080<br>nucuyu atla | ır çevirmeli<br>az).<br>Gelişmiş               |
| Proxy supucu<br>Yerel ağın<br>bağlantıla<br>Adres:<br>Verel a    | iz için bir proxy sunuc<br>rda ya da VPN bağlar<br>proxy.msu.edu.<br>adresler için proxy su  | u kullanın (Bu ayarla<br>İtilarında geçerli olma<br>B.<br>Nok.: 8080<br>nucuyu atla | ir çevirmeli<br>12).<br>Gelişmiş               |

Gelen ekranda "<u>Proxy Sunucu</u>" bölümünde "<u>Yerel ağınız için bir proxy sunucu kullanın …</u>" <u>işareti kaldırılır</u>. "<u>Tamam</u>" butonuna basılarak ayarların etkin olması sağlanır. Böylece bilgisayarınız normal internet kullanımına geri dönmüş olur.

Soru ve sorunlarınız için:

bilgiislem@yalova.edu.tr 5475 Devrim YILMAZ 5476 Emrah GÜRSAÇ 5477 İsmail SAVRAN 5478 Gönül BOZKAPLAN

**NOT:** Bu kapsamda kullanacağınız "kullanıcı adı" ve "şifreler" ile yapılan işlemler sürekli takip edilebilmekte ve geçmişe yönelik araştırmalara açık olmaktadır. Bu nedenle sadece size verilen "kullanıcı adı" ve "şifrenizi" bir başka kişi veya kişilere vermemeniz önerilmektedir. Aksi halde, bir başkasının kullanımı ile, Lisans anlaşmalarında yer alan yasal mevzuatlardan doğacak sorumluluklar kişilerin kendilerine ait olacaktır.

Yalova Üniversitesi Bilgi İşlem Daire Başkanlığı